令和7年度 埼玉県毒物劇物取扱者試験

### インターネット出願マニュアル

1) 埼玉県電子申請・届出サービスのページで出願申込・・・・・・2

- - 01 電子申請・届出サービスにログインし、申込状況確認にアクセス・・・・・6
  - 02 御希望の支払方法でお支払い

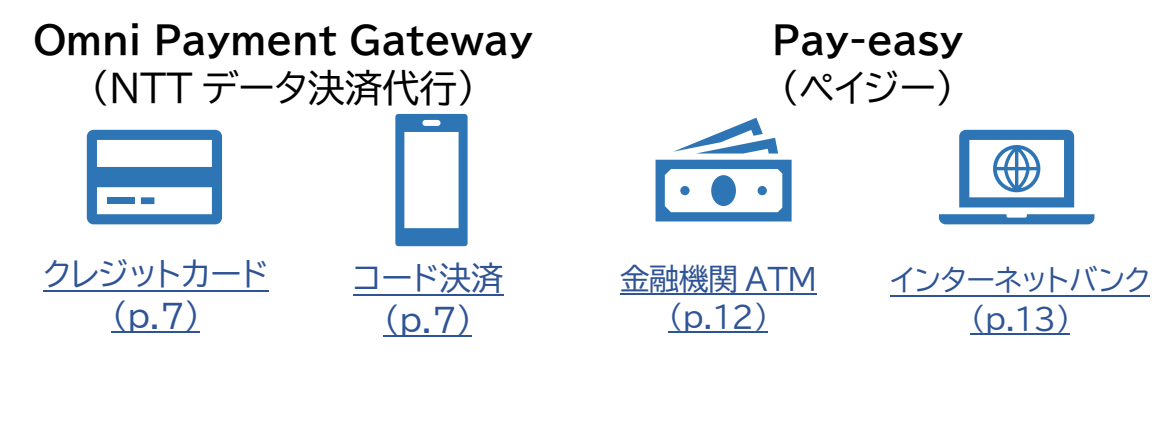

- 3) <u>受験票データの交付</u>······14

- インターネット出願(9月18日(木)~10月2日(木))
  - ※ 出願をするには、埼玉県電子申請・届出サービスの利用者登録が必要です。利用者登録をしてから、以下の手続きを行ってください。
     登録方法は、操作マニュアル(<u>https://apply.e-tumo.jp/help/PREF</u>ST/)を御確認ください。

#### 1) 埼玉県電子申請・届出サービスのページで出願申込

埼玉県電子申請・届出サービスの所定のページで、必要な事項を入力し、 申し込んでください。申込ページのリンクは、保健医療政策課の「令和7年度 毒物劇物取扱者試験の御案内」のページに掲載しています。

申込ページのリンクに移動したら、手続き名と受付期間を確認し、「利用者 ID」と「パスワード」を入力して、ログインをしてください。

| 手続き名                   | 令和7年度 毒物劇物取扱者試験 受験申込                               |                            |
|------------------------|----------------------------------------------------|----------------------------|
| 受付時期                   |                                                    |                            |
|                        | この手続きは利用者登録せずに、利用することはできませ<br>利用者登録した後、申込みをしてください。 | <b>!ん。</b><br>利用者登録される方はこう |
| 既に利用者登録                | がお済みの方                                             |                            |
| 利用者IDを入力               | っしてください                                            |                            |
| 利用者登録時に使用<br>または各手続の担当 | @<br>したメールアドレス、<br>部署から受領したIDをご入力ください。             |                            |
| パスワードをフ                | 、力してください                                           |                            |
| •••••                  | ••••                                               |                            |
|                        |                                                    |                            |

② 手続き内容等を御確認後、 同意する > をクリックしてください。

|                   | 手続き                  | 申込                 |               |
|-------------------|----------------------|--------------------|---------------|
| <b>Q</b> 手続き選択をする | メールアドレスの確認           | 内容を入力する            | 🔷 申し込みをする     |
| 工体之影四             |                      |                    |               |
| 于称さ就明             |                      |                    |               |
|                   | 下記の内容を必ずる            | お読みください。           |               |
| 手続き名              | 令和7年度 毒物劇物取扱者詞       | 、 受験申込             |               |
| 説明                | _                    |                    |               |
|                   |                      |                    |               |
|                   |                      |                    |               |
| 受付時期              |                      |                    |               |
|                   |                      |                    |               |
| 問い合わせ先            | 保健医療政策課 研修・国際協力・     | 免許担当               |               |
| 電話番号              | 048-830-3523         |                    |               |
| FAX番号             | 048-830-4800         |                    |               |
| メールアドレス           |                      |                    |               |
| <利用規約>            |                      |                    |               |
| 18 利田規約の変面        |                      |                    |               |
| 構成団体は、必要があると      | 認めるときは、予告なくこの規約を変更でき | るものとします。この規約の変更後に利 | 用者が本システムを利用した |
| ときは、利用者は、変更後の     | 規約に同意したものとみなします。     |                    |               |
| 附則                |                      |                    |               |
| この規約は、平成29年1      | 1月1日から施行します。         |                    |               |
| 附則                |                      |                    |               |
| 同音オス」ポタンをクリッ      | クオスニンに上り、この説明に同音     | いただけたちのとみた」ます      |               |
| 同意する」小ダンをシリッ      | クリることにより、この読みに回意     |                    |               |
|                   | 上記をこ理解いただけましたら       | 。、同意して進んでください。     |               |
|                   | 受付時期は                | です。                |               |

③「申込画面」が表示され、利用者登録している情報が表示されます。 必要な項目を入力し、写真を添付して、ページ下部 確認へ進む > を クリックしてください。 ※ 添付方法は下図参照

| 申込                                 |                 |
|------------------------------------|-----------------|
|                                    | 問合せ先 <b>十開く</b> |
| 申込者情報                              |                 |
| 氏名 必須                              |                 |
| 氏 名                                |                 |
| 氏名(フリガナ) 🕺                         |                 |
| 全角カタカナで入力してください。 氏 3 ~ 中略 ~        |                 |
| 署名 必須                              |                 |
| 記載内容が事実と異なる場合は、受験申込等が無効になる場合があります。 |                 |
| 記載した内容は、事実と相違ありません。                |                 |

#### 写真の添付方法

ファイルの選択 をクリックして、保存してある写真ファイルを選択して添付してください。

また、スマートフォンで申し込みの場合、「ファイルの選択」をタップした際の選択肢から撮影した写真を使用することでも提出できます。

| パソコン画面(例)                                                                                                    | スマートフォン画面(例)                                                                                                    |
|----------------------------------------------------------------------------------------------------|----------------------------------------------------------------------------------------------------|
| 写真必須                                                                                                    | 写真必須                                                                                                    |
| <ul> <li>受験者の写真を添付してください。</li> <li>※ 上半身、正面向き、無帽、無背景で6か月以内に撮影</li> <li>添付方法については、出願マニュアル等を確認してく</li> <li>※ 写真が鮮明に写されたものを添付してください。</li> <li>ファイルの選択</li> <li>アイルが選択されていません</li> </ul> | 受験者の写真を添付してください。<br>※ 上半身、正面向き、無帽、無背景で6か月<br>以内に撮影したもの。スナップ写真厳禁。<br>※ 添付方法については、出願マニュアル等を<br>確認してください。<br>※ 写真が鮮明に写されたものを添付してくだ<br>さい。<br>ファイルを選択 選択されていません |
|                                                                                                    | 写真ライブラリ 🖸                                                                                                    |
| 2014a0] v 100204a01 v                                                                                                    | 写真またはビデオを撮る 🔯                                                                                                    |
| Uddayn/ar 1 Raz Byek                                                                                                    | ファイルを選択                                                                                                    |

④ 申込者情報を確認し、 申込む > をクリックしてください。

| 手続き画面    |                     |  |
|----------|---------------------|--|
| 申込確認     |                     |  |
|          |                     |  |
| 申込者情報    |                     |  |
| 氏名       | 埼玉 三郎               |  |
| 氏名(フリガナ) | サイタマサブロウ            |  |
|          | (中略)                |  |
| 納付情報     |                     |  |
| 納付方法     |                     |  |
| 納付額      |                     |  |
| 申込年月日    |                     |  |
| 著名       | 記載した内容は、事実と相違ありません。 |  |
| (        | < 入力へ戻る 申込む >>      |  |

⑤「申込状況確認」の「申込詳細」から、受験料を支払ってください。

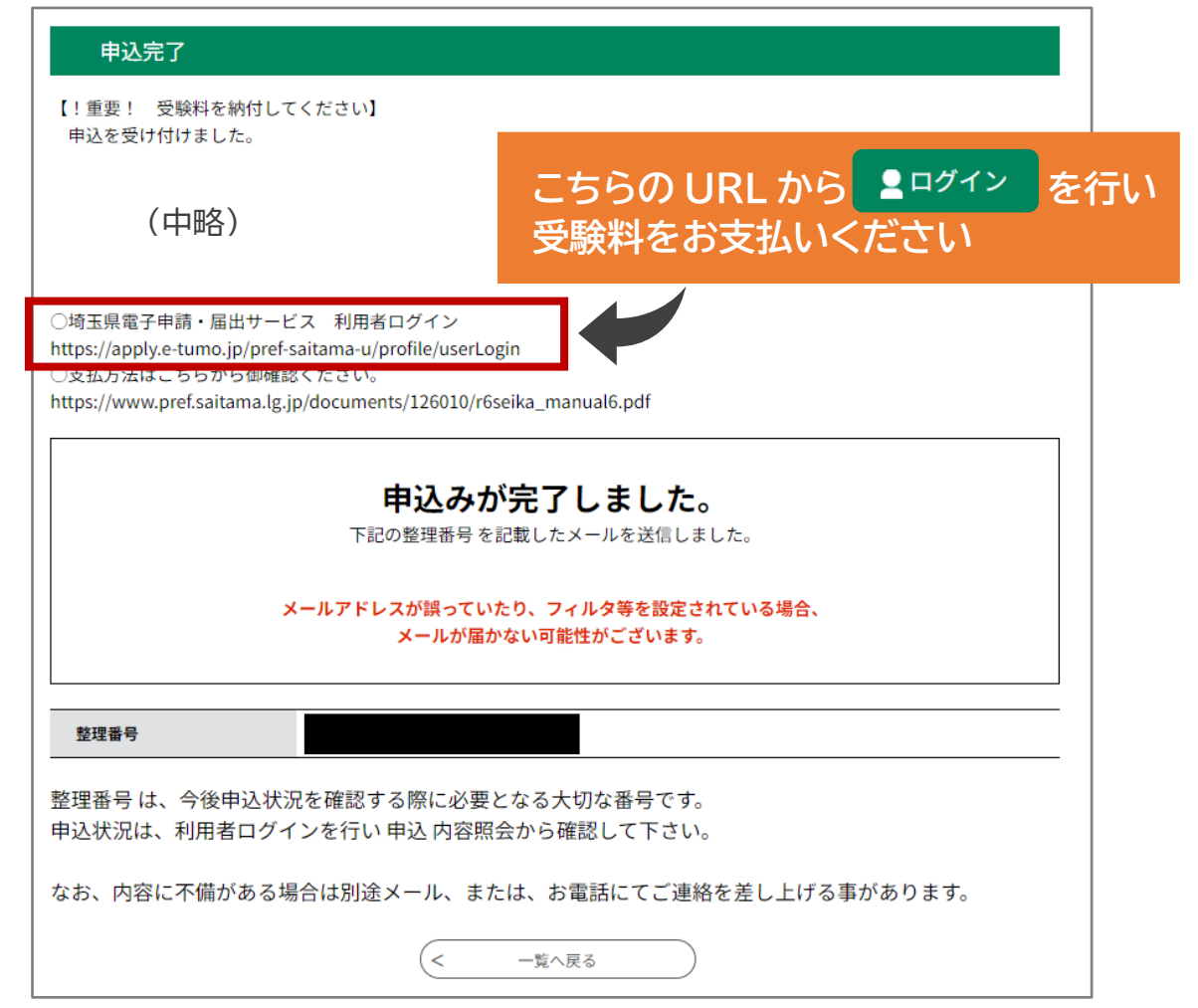

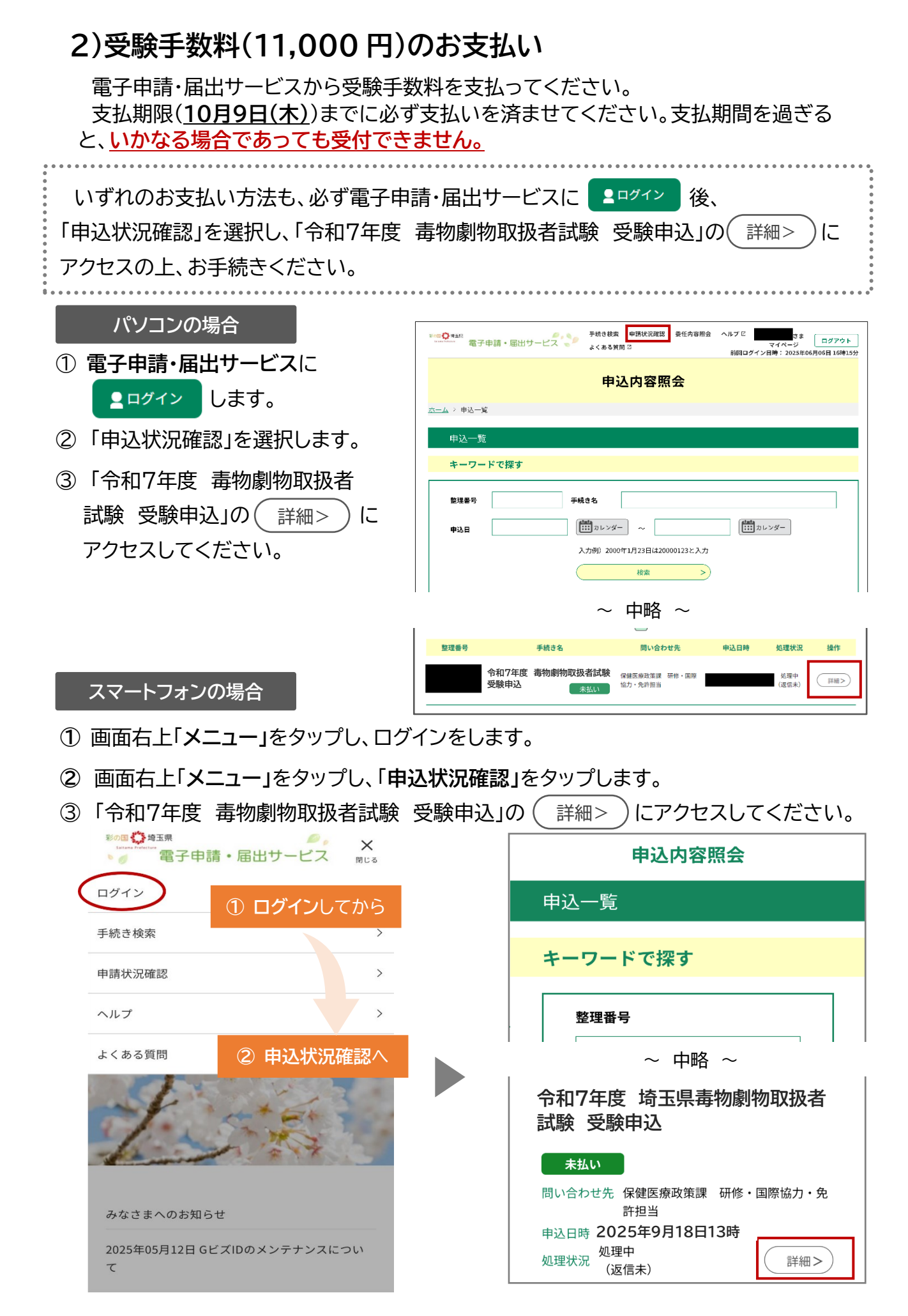

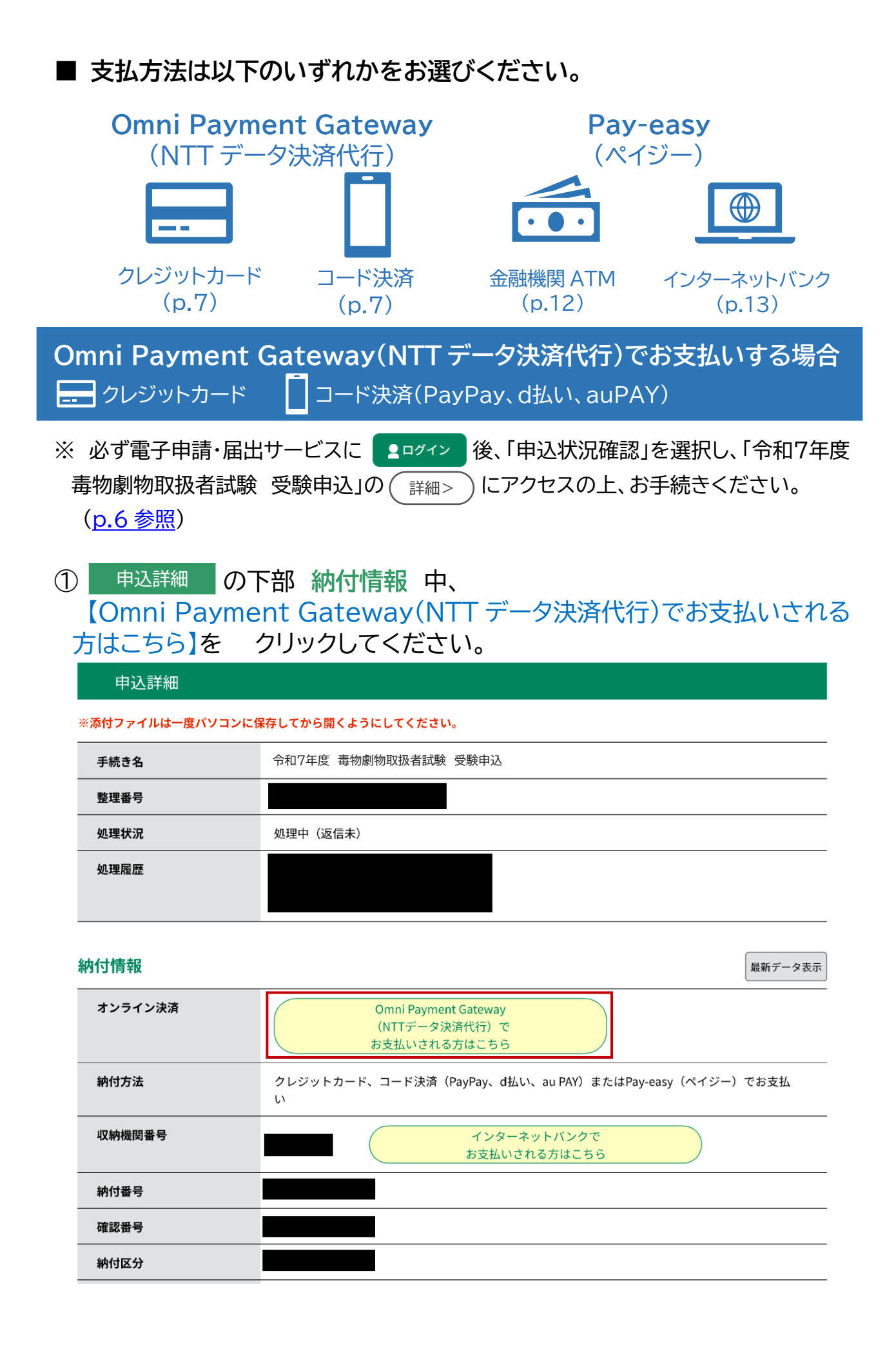

② いずれかの決済方法を選択し、 支払へ進む > をクリックしてください。

| 申込内容照会                                                                          |  |  |  |
|---------------------------------------------------------------------------------|--|--|--|
| 決済方法選択                                                                          |  |  |  |
| ○ クレジットカード                                                                      |  |  |  |
| О РауРау                                                                        |  |  |  |
| 🔿 au PAY                                                                        |  |  |  |
|                                                                                 |  |  |  |
|                                                                                 |  |  |  |
| <同意事項>                                                                          |  |  |  |
| 住所:〒150-0044 東京都渋谷区円山町19-1 渋谷プライムプラザ<br>お問い合わせ先:etumopayment@kits.nttdata.co.jp |  |  |  |
|                                                                                 |  |  |  |
| □ 同意する                                                                          |  |  |  |
| プライバシーポリシーについては <u>こちら(Omni Payment Gatewayサイト)</u>                             |  |  |  |
| 上記の内容をご確認の上、ご同意いただける場合                                                          |  |  |  |
| 「同意する」にチェックをして、「支払へ進む」をクリックしてください。                                              |  |  |  |
| <                                                                               |  |  |  |

### クレジットカードでお支払いの場合

③-1 クレジットカード情報を入力し、 確認へ進む > をクリックしてください。

| <ul> <li>納付金額</li> <li>¥11,000</li> <li>カード番号 必須</li> <li>ハイフン(-)抜きで数字のみご記入ください。</li> <li>●●●●●●●●●●●●●●●</li> <li>有効期限 必須</li> </ul> |  |
|----------------------------------------------------------------------------------------------------|--|
| <ul> <li>カード番号 必須</li> <li>ハイフン(-)抜きで数字のみご記入ください。</li> <li>●●●●●●●●●●●●●●●●●●</li> <li>有効期限 必須</li> </ul>                             |  |
| Nイフン(-)抜きで数字のみご記入ください。<br>●●●●●●●●●●●●●●●●●●<br><b>有効期限 必須</b>                                                                        |  |
| ●●●●●●●●●●●●●●●●●●●●●●●●●●●●●●●●●●●●●●                                                                                                |  |
| 有効期限 必須                                                                                                    |  |
|                                                                                                    |  |
|                                                                                                    |  |
| セキュリティコード 必須                                                                                                    |  |

③-2 (支払う >) をクリックすると、支払い手続きが完了します。

|            | 申込内容照会               |  |  |
|------------|----------------------|--|--|
| 決済確認       |                      |  |  |
|            | 以下の内容でお支払いしてよろしいですか? |  |  |
| 納付内容       | 令和7年度 毒物劇物取扱者試驗 受験申込 |  |  |
| 納付金額       | ¥11,000              |  |  |
| クレジットカード情報 |                      |  |  |
| カード番号      |                      |  |  |
| 有効期限       |                      |  |  |
| <          | 入力へ戻る 支払う >          |  |  |

#### ③-3 支払いが完了した旨のメッセージを確認してください。

|      | 申込内容照会     |
|------|------------|
| 決済完了 |            |
|      | 決済が完了しました。 |
|      | (< 詳細へ戻る   |

# ③-4 **申込詳細**の下部、納付情報中の「お支払いが完了しています。」という表記を確認してください。

|              | 申认内容照会                 |
|--------------|------------------------|
|              |                        |
| 甲込詳細         |                        |
| 申込内容を確認してくだる | さい。                    |
| ※添付ファイルは一度パ  | ソコンに保存してから開くようにしてください。 |
| 手続き名         | 令和7年度 毒物劇物取扱者試験 受験申込   |
| 整理番号         |                        |
| 処理状況         | 処理中(返信未)               |
| 処理履歴         |                        |
|              |                        |
| 納付情報         | 最新データ表示                |
| オンライン決済      | お支払いが完了しています。          |
| 納付方法         | 電子納付                   |

### コード決済(PayPay、d払い、auPAY)でお支払いの場合

④-1 納付内容・金額を確認し、 支払う > をクリックします。

|                    | 申込内容照会               |  |  |
|--------------------|----------------------|--|--|
| 決済確認               |                      |  |  |
|                    | 以下の内容でお支払いしてよろしいですか? |  |  |
| 納付内容               | 令和7年度 毒物劇物取扱者試驗 受験申込 |  |  |
| 納付金額               | <b>納付金額</b> ¥11,000  |  |  |
| PayPayによるお支払い<br>< | 選択へ戻る 支払う >          |  |  |

④-2 選択した決済方法に応じて以下の画面が、それぞれ表示されます。 二次元バーコードをスマートフォンで読み取る、またはログインを行い、 お支払いください。

| PayPay                                                                               |                                                                                                    | ■ d 払い                                                                                                    |
|--------------------------------------------------------------------------------------|----------------------------------------------------------------------------------------------------|----------------------------------------------------------------------------------------------------|
| PayPay Merchant                                                                      | <ul> <li>4:95以内に支払いを光了してください</li> </ul>                                                                                                    | ログイン <b>d</b> アカウント                                                                                                    |
| 214. VIII                                                                            | PayPay ログイン                                                                                                    | <u>不正ログインの被害を防ぐ</u><br>今すぐできるセキュリティ対策はこちら                                                                                                    |
| 文払い会話<br>パージーロ 2788                                                                  | 「111」におかした。日本地域は1111」、CL2・1 ン<br>登録法トの供信電話系の                                                                                                    | סוס≺כינלקש                                                                                                    |
| PayPayアプリで<br>QRコードをスキャンして支払い                                                        |                                                                                                    | 国政日ログインからIDの入力を有物                                                                                                    |
|                                                                                      | איזאטעראיזטארכטאינטאין איזאטעראיזעראין איזאטעראיזען איזאטעראיזען איזאטעראיזען איזאטעראיזען איזאטעראיזען איזאעע<br>איז איזעראיזען אאראאראעראיזען איזאעראיזען איזאעראיזען איזאעראיזען איזאעראיזען איזעראיזען איזעראיזען איזעראיזען א | <u>IDをお忘れの方</u><br>dアカウントを発行する                                                                                                    |
|                                                                                      | ンカウントをおめててい、場合 製焼整体                                                                                                    | はアカウントとは2 ご利用上の注意   ご注意   ・ 一度ログインを行うと次回以後、ニックネーム、のポイント復年、利用集団等の運動が信頼的に表示を れます、見を目的実施する形態があるいクロン・クロントをご利用の通信には、ご正常とたさい   ・ 2番号のご可能のようやくしたにないと、ログインが構成であります。   ・ 2本部のご可能のようやくしたにない、ログインが構成であります。   ・ これのになったが、日本のから   ・ これのになったが、日本のから   ・ これのになったが、日本のから   ・ これのになったが、日本のから |
| ご利用先店鋪名       お支払い金額                                                                 | au PAYでのお支払い手順<br>Bog.1 ※ Stop.2<br>ID-18801 をラップ                                                                                                    | プライパシーボリシー ご利用規約/ご注意車項 ご利用にあたって<br>© 2022 NTT DOCOMO, INC. All Rights Reserved.                                                                                                    |
| こちらのQRコードをau PAYアプリの<br>コード読み取り機能を使って読み取りください<br>■気気を読む<br>■気気を読む<br>■気気を読む<br>04:52 | au PAYE Not CERMONICES                                                                                                    | 操作方法が分からないとき<br>各決済サービスのヘルプページ等を<br>御参照ください。<br>※操作方法については、<br>当課ではお答えいたしかねます。                                                                                                    |

### ④-3 支払いが完了した旨のメッセージを確認してください。

|      | 申込内容照会     |  |
|------|------------|--|
| 決済完了 |            |  |
|      | 決済が完了しました。 |  |
|      | (< 詳細へ戻る)  |  |

## ④-4 申込詳細 の下部、納付情報 中の「お支払いが完了しています。」という表記を確認してください。

| 申込内容照会          |                      |  |
|-----------------|----------------------|--|
| 申込詳細            |                      |  |
| 申込内容を確認してください。  |                      |  |
| ※添付ファイルは一度パソコンに | 保存してから開くようにしてください。   |  |
| 手続き名            | 令和7年度 毒物劇物取扱者試験 受験申込 |  |
| 整理番号            |                      |  |
| 処理状況            | 処理中(返信未)             |  |
| 処理履歴            |                      |  |
|                 |                      |  |
| 納付情報            | 最新データ表示              |  |
| オンライン決済         | お支払いが完了しています。        |  |
| 納付方法            | 電子納付                 |  |

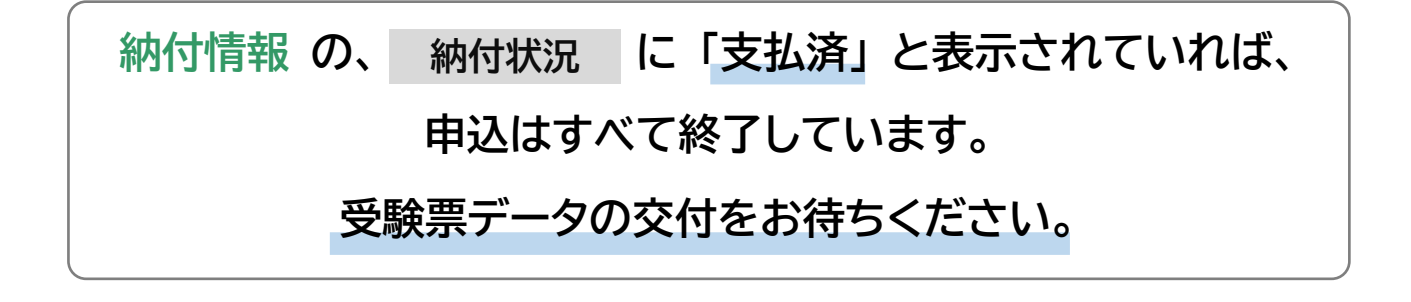

# Pay-easy(ペイジー)でお支払いする場合 ① 金融機関 ATM 回 インターネットバンク

※ 必ず電子申請・届出サービスに ユログイン 後、「申込状況確認」を選択し、「令和7年度 毒物劇物取扱者試験 受験申込」の (詳細> )にアクセスの上、お手続きください。

(<u>p.6 参照</u>)

金融機関 ATM でお支払いの場合

電子申請・届出サービスの「申込状況確認」の (詳細>) にアクセスし、 申込詳細 の下部 納付情報 中の以下の番号を控える等して、各金融機関 ATM で納付してください。

- ・収納機関番号
- ・納付番号
- ・確認番号
- ・納付区分
- ※ 納付できる金融機関が決まっているので、事前に御確認ください。
   参考→<u>https://www.pay-easy.jp/where/</u>(利用できる金融機関)

| 納 | 7 | 青 | 報 |  |
|---|---|---|---|--|
|   |   |   |   |  |

| オンライン決済 | Omni Payment Gateway<br>(NTTデータ決済代行)で<br>お支払いされる方はこちら  |       |  |
|---------|--------------------------------------------------------|-------|--|
| 納付方法    | クレジットカード、コード決済(PayPay、d払い、au PAY)またはPay-easy(ペイジー<br>い | )でお支払 |  |
| 収納機関番号  | インターネットバンクで<br>お支払いされる方はこちら                            |       |  |
| 納付番号    |                                                        |       |  |
| 確認番号    |                                                        |       |  |
| 納付区分    |                                                        |       |  |

最新データ表示

| 納付情報の、             | 納付状況 | に「支払済」と表示されていれば、 |  |  |  |
|--------------------|------|------------------|--|--|--|
| 申込はすべて終了しています。     |      |                  |  |  |  |
| 受験票データの交付をお待ちください。 |      |                  |  |  |  |

### インターネットバンクでお支払いの場合

納付可能な金融機関の Pay-easy(ペイジー)画面から納付してください。 納付には以下の番号が必要です。 電子申請・届出サービスの「申込状況確認」の 詳細> にアクセスし、 申込詳細 の下部 納付情報 で御確認ください。

- ・ 収納機関番号
- ・納付番号
- ・ 確認番号
- ・ 納付区分

| 納付情報    |                                                       | 最新データ表示 |
|---------|-------------------------------------------------------|---------|
| オンライン決済 | Omni Payment Gateway<br>(NTTデータ決済代行)で<br>お支払いされる方はこちら |         |
| 納付方法    | クレジットカード、コード決済(PayPay、d払い、au PAY)またはPay-easy(ペイジ<br>い | ー)でお支払  |
| 収納機関番号  | インターネットバンクで<br>お支払いされる方はこちら                           |         |
| 納付番号    |                                                       |         |
| 確認番号    |                                                       |         |
| 納付区分    |                                                       |         |

- 埼玉県公金を納付できる金融機関について 【インターネットバンクでお支払いされる方はこちら】をクリックして御確認ください。
- ※ 支払金融機関のホームページでのペイジー支払の操作が御不明な場合は、 支払金融機関にお問い合わせください。

| 納付情報の、             | 納付状況 | [ に 「支払済」 と表示されていれば、 |  |  |
|--------------------|------|----------------------|--|--|
| 申込はすべて終了しています。     |      |                      |  |  |
| 受験票データの交付をお待ちください。 |      |                      |  |  |

#### 3)受験票データの交付

支払後、入金状況・申込内容を埼玉県が確認します。 不備等が無い場合、11月28日(金)までに、受験票データを埼玉県電子申請・届出サー ビスでお送りしますので、受験票データ交付の御案内メールが届いたら、必ず受験票の記 載内容を確認してください。

※ 御案内メールが届かない又は紛失してしまった場合も、埼玉県電子申請・届出サービスにログイ ンし、「申込状況確認」から受験票データを確認することができます。

#### パソコンの場合

- **♀**ログイン ① 電子申請・届出サービスに します。
- ②「申込状況確認」を選択します。
- ③「令和7年度 毒物劇物取扱者試験 受験申込」の( 詳細> )にアクセスしてください。

| 申込内容照会                                                                                                    |                                       | 7                                                                  |
|----------------------------------------------------------------------------------------------------|---------------------------------------|--------------------------------------------------------------------|
| 申込一覧                                                                                                    |                                       | 1                                                                  |
| キーワードで探す                                                                                                    |                                       | 1                                                                  |
| 整理番号     手続き名       申込日     ごごカレンダー       入力労) 2000年1月23日は20000123と入力       検索                                                                                   | カレンダー                                 |                                                                    |
| 2024年06月17日 14時00分 現在<br>並び替え 申込日時 降順 ▼ 表示数変更 20件 ずつ表示 ▼<br>1                                                                                                    |                                       |                                                                    |
| 整理番号         手続き名         同い合わせ先         申込日時           令和7年度         毒物劇物取扱者試験<br>受験申込         保健気息政律課         所修・国際           受験申込         未払い         協力・免許担当 | <u>処理状況</u> 操作 <u>処理中</u> (送信未) (送信未) | <u>ַ</u>                                                           |
| スマートフォンの場合                                                                                                    |                                       |                                                                    |
| 画面右上 🧮 をタップし、 👤 ログイン                                                                                                    | をしま                                   | す。                                                                 |
| 画面右上 🧮 をタップし、「申込状況                                                                                                    | <b>確認」を</b> タ                         | ップします。                                                             |
| 「令和7年度 毒物劇物取扱者試験 發                                                                                                    | 受験申込」の                                | ) (詳細>) にアクセスしてください                                                |
| 彩田の海田県 タイロ語・日出サービス                                                                                                    |                                       | 申込内容照会                                                             |
|                                                                                                    |                                       | 申込一覧                                                               |
| 手続き検索     >                                                                                                    |                                       | キーワードで探す                                                           |
| 申請状況確認                                                                                                    |                                       | 整理番号                                                               |
| ヘルプ >                                                                                                    |                                       | ~ 中略 ~                                                             |
| よくある質問       ② 申込状況確認へ                                                                                                    |                                       | 「丁一日<br>令和7年度 毒物劇物取扱者試験<br>受験申込<br>まない                             |
|                                                                                                    | 14                                    | 許担当     中込日時     2025年9月18日13時       処理状況     処理中<br>(返信未)     詳細> |

### 4)受験日当日

試験会場では、受験票に記載される受験番号の席で受験をして いただきます。

**受験票を印刷する必要はありません**が、試験会場で受験番号が 分からないことが無いように御注意ください。